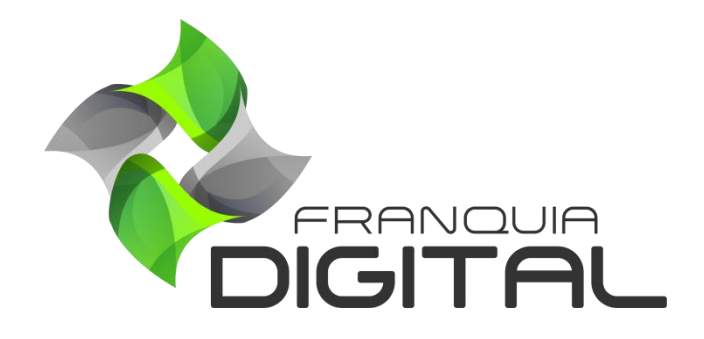

Tutorial Configurando DNS no Registro.br

## Configurando DNS no Registro.br

A configuração dos servidores DNS é importante para concluir a instalação ou a alteração de domínio da sua plataforma. O passo a passo de configuração vai depender do site onde seu domínio foi registrado. Nesse tutorial mostraremos o passo a passo para configurar o DNS no *site* registro.br, um dos *sites* mais utilizados para registro de domínios nacionais.

1) Acesse <u>https://registro.br/login</u> e faça *login* na sua conta no registro.br;

| A https://registro.br/login, |                                   | E 90% C                              | Q Pesquisar |
|------------------------------|-----------------------------------|--------------------------------------|-------------|
|                              |                                   |                                      |             |
|                              | ACESSA                            | RUNTA                                |             |
|                              | - Codigo, CPF, CNPJ, ou dominio - |                                      |             |
|                              | » Não lembro                      |                                      |             |
|                              | » Não lembro ou não tenho a sen   | ha                                   |             |
|                              | Não sou um rol                    | 00 reCAPTCHA<br>Privacidade - Termos |             |
|                              | ACE                               | SSAR                                 |             |
|                              |                                   |                                      |             |

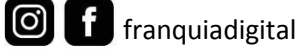

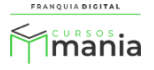

2) Em "Domínios", clique no seu domínio;

| nichr registro <b>br</b>      |                      | 18/08/2021<br>10:26:06 | Cód usuário - | Painel   Meus dados   Seg | gurança   Sair |
|-------------------------------|----------------------|------------------------|---------------|---------------------------|----------------|
| Sobre Domínios ~ Tecnologia ~ | Ajuda 🖌 🛛 Quem Somos | Contato REGISTRE       |               |                           |                |
| ome → Painel                  |                      |                        |               |                           |                |
|                               | Ê                    |                        |               |                           |                |
|                               | ULARIDADE            |                        |               |                           |                |
| Buscar                        |                      |                        | ٩             |                           | ₽ 1            |
| Domínio 🔸                     | STATU                | IS EXI                 | PIRAÇÃO 🕹     | CONTATO                   | :=             |
| COM.BR                        | Ø Pi                 | ublicado               |               | <b>.</b> ,                |                |
|                               |                      |                        |               |                           |                |

3) Localize as informações sobre DNS e clique na opção "ALTERAR SERVIDORES DNS";

| DNS                                                                                                  | • •    |
|----------------------------------------------------------------------------------------------------|--------|
| Os servidores DNS são responsáveis por fazer com que o seu domínio possa ser localizado na internet. |        |
| » Saiba mais                                                                                         | pr 🕥 👘 |
| Servidor 1                                                                                           |        |
| Servidor 2                                                                                           |        |
| > ALTERAR SERVIDORES DNS                                                                             |        |
| UTILIZAR DNS DO REGISTRO.BR                                                                          |        |

 4) Insira as informações dos servidores que foram fornecidas no e-mail ou pelo nosso suporte (via *ticket* ou *WhatsApp*);

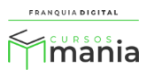

Exemplo:

Servidor Master (Servidor 1): ns1.webmixdigital.com.br

Servidor Slave (Servidor 2): ns2.webmixdigital.com.br

| Servidor 1 ns1.webmixdigital.com.br |     |         |     |
|-------------------------------------|-----|---------|-----|
| Servidor 2                          |     |         |     |
| ns2.webmixdigital.com.br            |     |         |     |
|                                     | + D | NSSEC + | DNS |
|                                     |     |         |     |

5) Clique no botão "SALVAR ALTERAÇÕES";

Atenção: Ao configurar seu domínio com o nosso ID Técnico as alterações de servidores DNS serão

SALVAR ALTERAÇÕES

feitas por nossa equipe, caso <mark>contrário você terá que</mark> fazer as alterações.

6) Para alterar o ID Técnico localize as informações sobre "**Contatos**" (na mesma página onde você configurou os servidores DNS). Altere o ID Técnico para **AQS16**;

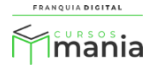

| Contatos                                                                                                    |                                                                                                    |                       |
|----------------------------------------------------------------------------------------------------|----------------------------------------------------------------------------------------------------|-----------------------|
| É possível delegar contatos di<br>pode alterar os servidores DN<br>apenas altera os servidores D<br>de cobrança do domínio. | stintos para acesso a um domínio. O contato administrati<br>S e alterar os contatos técnico e cobrança. O contato técr<br>NS. O contato cobrança somente recebe uma cópia dos a | ivo<br>nico<br>ivisos |
| » Saiba mais                                                                                                    |                                                                                                    |                       |
| Contato administrativ                                                                                                    | 0                                                                                                    |                       |
|                                                                                                    |                                                                                                    |                       |
| Contato administrativo                                                                                                    |                                                                                                    |                       |
| » Pesquisar usuário                                                                                                    |                                                                                                    |                       |
| AQS16 - André                                                                                                    |                                                                                                    |                       |
| » Pesquisar usuário                                                                                                    |                                                                                                    |                       |
|                                                                                                    |                                                                                                    |                       |
| Contato de cobrança                                                                                                    |                                                                                                    |                       |
| Contato de cobrança                                                                                                    |                                                                                                    |                       |
| <ul> <li>» Pesquisar usuário</li> </ul>                                                                                     |                                                                                                    |                       |
|                                                                                                    |                                                                                                    | SALVAR ALTERAÇÕES     |
|                                                                                                    |                                                                                                    |                       |

7) Clique no botão "SALVAR ALTERAÇÕES" para finalizar.

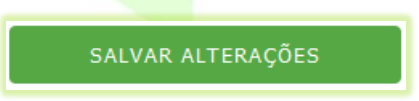

Pronto! Agora é necessário aguardar a propagação dos DNS que pode levar até 48 horas para ser concluída.

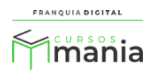